# 全国高校毕业生网上签约与毕业去向登记平台 操作指南(学校、院系)

# 目录

| 1  | 用户登录     |              | 1  |
|----|----------|--------------|----|
| 2  | 账号管理     |              | 1  |
| 3  | 签约设置     |              | 2  |
| 4  | 学生管理:    | 学生名单管理       | 3  |
| 5  | 学生管理:    | 在线签约管理       | 5  |
|    | 5.1 单位发表 | 起的线上签约管理     | 6  |
|    | 5.2 毕业生  | 申请就业协议线下签约管理 | 8  |
| 6  | 学生管理:    | 已签就业协议登记信息管理 | 10 |
| 7  | 学生管理:    | 解约管理         | 11 |
|    | 7.1 毕业生- | 与单位线上解约管理    | 12 |
|    | 7.2 毕业生  | 发起的线下解约管理    | 14 |
| 8  | 学生管理:    | 其他毕业去向信息登记管理 | 15 |
| 9  | 预警单位管    | 管理           | 17 |
| 1( | ) 数据统计   |              | 17 |

# 全国高校毕业生网上签约与毕业去向登记平台 操作指南(学校、院系)

全国高校毕业生网上签约与毕业去向登记平台(简称"网上 签约平台")可帮助毕业生实现与用人单位线上签约/解约、线下 签约/解约、已签就业协议登记信息、其他毕业去向信息登记,学 校、院系完成鉴证或审核操作。为方便学校、院系更好地使用网 上签约平台,特制定本操作指南。

## 1 用户登录

学校用户、院系用户通过电脑端搜索进入网上签约平台 (wq.ncss.cn/htgl/index),使用全国高校毕业生就业管理系统(简称"就业管理系统")账号登录,见图1。

| 用户登录   |         |
|--------|---------|
| 用户名:   | 1       |
| 密 码:   |         |
| 图片验证码: |         |
|        | 登录 找回密码 |
|        |         |

图 1 用户登录

## 2 账号管理

网上签约平台无新增下级用户功能,如需添加院系用户参与 鉴证或审核,则学校用户可点击"账号管理"跳转到就业管理系 统进行新增、删除、修改操作,见图2。在就业管理系统中添加 院系用户时,院系用户信息中"院系"字段应与学校导入应届毕 业生名单中"院系"字段一致,见图3。

| 11 首页    | 首员 | <u>م</u>                                     |
|----------|----|----------------------------------------------|
| ≡ 账号管理   |    |                                              |
| o 签约设置   |    | Audoha-aan, Igadza Aostonia Thectales-sules, |
| 1) 学生管理  |    |                                              |
| 学生名单管理   |    |                                              |
| 在线签约管理   |    |                                              |
| 补登管理     |    |                                              |
| 解約管理     |    |                                              |
| 去向登记管理   |    |                                              |
| ◎ 预警单位管理 |    |                                              |
| 业 数据统计   |    |                                              |
|          |    |                                              |

图 2 账号管理

| 就业管理系统 毕业 | 生 通讯录 用户管理                   |        |                       |        | 大学・    |
|-----------|------------------------------|--------|-----------------------|--------|--------|
| 个人信息修改    | 请输入关键字查询                     |        |                       |        | 添加院系用户 |
| 院系用户管理    | )<br>计算机 <del>计字与</del> 技术11 | ^<br>用 | 9名:                   | ★ 删除用户 |        |
|           | 41)                          | Ę      | 5码: ******            |        |        |
|           | <b>河</b> 记,                  | F      | <b>8系:</b> 计算机科学与技术11 | ]      |        |
|           |                              | \$     | [名:                   | € 修改   |        |
|           |                              | Į      | (务:                   | ☑ 修改   |        |
|           |                              | 1      | 3箱:                   | ☑ 修改   |        |
|           |                              | Ę      | = 机:                  |        |        |
|           |                              | F      | ] 话:                  | 國際政    |        |
|           |                              | f      | ;真:                   | 國際政    |        |
|           |                              |        | 2 Q:                  | 区修改    |        |
|           |                              | 数据     | <b>V限:</b> 本专科        | 区修改    |        |
|           |                              |        |                       |        |        |

图 3 用户管理

# 3 签约设置

省级用户设置确定本省全部高校电子协议书类型为两方协议(学校、院系鉴证)或三方协议(学校、院系审核)后,学校 用户需在网上签约平台中进行签约设置,见图4。

①开启在线签约开关,补登开关、填报去向登记开关默认同步开启,开启后毕业生即可使用网上签约平台所有功能;

②设置审核方式为仅校级审核或先院系再校级审核;

③设置毕业生可提交解约申请最大次数(0-99的整数);

④填写就业协议经办人、联系电话、学校通讯地址、邮政编 码等信息,这部分内容将会展示在毕业生就业协议书上,请确认 后准确填写。

| <b>h</b> 首页 | 签约设置 / <b>2021届</b>                                      |
|-------------|----------------------------------------------------------|
| ≡ 账号管理      |                                                          |
| 0 签约设置      | * 在线透到开关<br>● 开启                                         |
| ♥ 学生管理 ^    | ★补登开关                                                    |
| 学生名单管理      | 已签订就业协议的学生: 💿 允许补登                                       |
| 在线签约管理      | * 填报去向登记开关                                               |
| 补登管理        | 是否可以境报去向登记: 💿 可以                                         |
| 解约管理        | ★ 审核设置 新签约、补登(若允许)、境报去向登记以及解约时,审核方式为: ● 仅校级审核 ● 先院系再校级审核 |
| 去向登记管理      | *解约设置                                                    |
| 0 预警单位管理    | 学生可提交解约申请次数: 99 最大99次                                    |
| ៕ 数据统计      | * 就业协议经办人 (所值写内容将会展示在学生就业协议上)<br>张思                      |
|             | * 联系电话 (所谓与内容将会展示住学生就业例义上)<br>16695959595                |
|             | ★ 通訊地址 (所填写内容将会展示在学生就业协议上)<br>北京市海淀区                     |
|             | * 邮政编码 (所填写内容将会展示在学生就业协议上)<br>256231                     |
|             | 修改                                                       |

#### 图 4 签约设置

# 4 学生管理:学生名单管理

学生管理包括学生名单管理、在线签约管理、协议书补登管 理、解约管理、去向登记管理五大部分。

学生名单管理中显示的毕业生来源于就业管理系统应届毕 业生名单,即学校确定具有网上签约与毕业去向登记资格的毕业 生,在此名单中的毕业生才能被单位邀约,使用网上签约平台的 各项功能,见图 5。学校用户在就业管理系统中导入应届毕业生 名单,默认除定向、委培生外均同步至网上签约平台。定向、委 培生是否具有网上签约与毕业去向登记资格由学校用户通过培 养方式代码自行设置。培养方式代码调整为:1 非定向,21 定向

(不可网签)、22 定向(可网签),3 在职,41 委培(不可网签)、42 委培(可网签),5 自筹。

| ▶ 首页     | 学生名单管理        | 2021届 | ~                      |        |             |               |    |     |
|----------|---------------|-------|------------------------|--------|-------------|---------------|----|-----|
| ≧ 账号管理   |               |       | The set and set of the |        |             | -             |    |     |
| ◎ 签约设置   | <b>PT任阮</b> 系 |       |                        | 100000 |             | Đ             |    |     |
| ③ 学生管理 ^ | 毕业年份          | 姓名    | 考生号                    | 身份证号码  | 院系          | 专业            | 学历 | 操作  |
| 学生名单管理   | 2021          |       |                        |        | 其他院系        | 城市轨道交通运营管理    | 本科 | 详细  |
| 在线签约管理   | 2021          |       |                        |        | 其他院系        | 城市轨道交通运营管理    | 硕士 | 详细  |
| 补登管理     | 2021          | 1     |                        |        | 计算机技术与应用系   | 纺织化学与染整工程     | 本科 | 详细  |
| 解约管理     | 2021          |       |                        |        | 计算机技术与应用系   | 纺织化学与染整工程     | 本科 | 详细  |
| 去向登记管理   | 2021          |       |                        |        | 学生就业指导服务中心1 | 哲学类           | 博士 | 详细  |
| 0 预警单位管理 |               |       |                        |        | 共5条         | < 1 > 10条/页 > | 跳至 | 1 页 |
| LI 数据统计  |               |       |                        |        |             |               |    |     |

#### 图 5 学生名单管理

学生名单管理中毕业生信息包含考生号、姓名、性别、身份 证号、民族、政治面貌、出生日期、毕业院校、院系、学历层次、 专业、培养方式、生源所在地、学号、学制、入学时间、毕业时 间、手机号码、电子邮箱等字段,网上签约平台在毕业生首次登 录时,将核对关键信息字段(姓名、身份证号、毕业院校、学历 层次)与学籍信息是否一致,见图 6。若信息一致,则毕业生确 认信息后可进行网上签约与毕业去向登记;若信息不一致,则提 醒毕业生联系学校就业部门更新信息,学校需从就业管理系统中 更新相关信息。

4

| <                  | 学生信息 …                                  |
|--------------------|-----------------------------------------|
| ,你好                | !                                       |
| 欢迎使用全国高<br>有误请联系学校 | 校毕业生网上签约系统,请先核对你的毕业生信息是否正确,若<br>就业部门更正! |
| 学生信息               |                                         |
| 考生号                |                                         |
| 姓名                 |                                         |
| 性别                 |                                         |
| 出生日期               |                                         |
| 身份证号               |                                         |
| 生源省市               |                                         |
| 民族                 |                                         |
| 政治面貌               |                                         |
| 毕业院校               |                                         |
| 层次                 | 博士                                      |
| 专业名称               | 哲学类                                     |
| 学制                 | 5                                       |
| 入学时间               | 201512                                  |
| 毕业时间               | 202110                                  |
|                    | 信息确认无误,进入系统                             |
|                    |                                         |
|                    | 退出                                      |

图 6 信息核对

# 5 学生管理: 在线签约管理

学校(院系)用户在"在线签约管理"中,对单位发起的线 上签约、毕业生申请就业协议线下签约进行鉴证或审核,可在"签 约发起方"筛选框中选择单位或学生分开处理,见图7。

| ▶ 苗页     | 在线旗的错误 2021度 >                                           |                 |             |            |      |       |        |      |                     |     |  |
|----------|----------------------------------------------------------|-----------------|-------------|------------|------|-------|--------|------|---------------------|-----|--|
| 12 账号管理  |                                                          |                 |             |            |      |       |        |      |                     |     |  |
| 0 签约设置   | 新行成会 A 新行体 V 新日期版 V 新行版文 V 教会称 性名 身份で表示 約以解号 59 下転当時高校数条 |                 |             |            |      |       |        |      |                     |     |  |
| ▶ 学生管理 ^ | 学生                                                       | 5               | 所在院系        | 专业         | 学历星次 | 身份证号码 | 当前协议编号 | 签约单位 | 滋的标志                | 操作  |  |
| 学生名單管理   | (##)                                                     | <del>2</del> 99 | 其他院系        | 城市轨道交通运营管理 | 本料   |       | -      |      | 学生已经检查的 签约夫政        | ±€  |  |
| 在线溢约管理   | 単位                                                       |                 | 学生就业指导服务中心1 | 業          | 博士   |       | -      |      | 学生已拒绝差约 签约夫政        | ±1  |  |
| 补登管理     | 学生                                                       |                 | 计算机技术与应用系   | 结织化学与染整工程  | 本料   |       |        |      | 这的単版不通过(学校自該不通过)    | ±€  |  |
| 解約管理     | 単位                                                       |                 | 计算机技术与应用系   | 纺织化学与染整工程  | 本料   |       | -      | 1000 | 学生已经绝望的 签约完成        | žť  |  |
| 去向登记管理   | 単位                                                       |                 | 计算机技术与应用系   | 结份化学与染整工程  | 本料   |       | -      |      | 学生已把给室内室的失败         | ŧ۴  |  |
| ● 预答单位管理 | 単位                                                       |                 | 计算机技术与应用系   | 纺织化学与染整工程  | 本料   |       | -      |      | 学生已把绘塑的签约实现         | ±€  |  |
| ₩ 数据统计   |                                                          |                 |             |            |      |       |        |      | 共6条 〈 1 〉 10条页 / 跳至 | 1 页 |  |

图 7 在线签约管理

# 5.1 单位发起的线上签约管理

线上签约基本流程:在网上签约平台注册的单位选择毕业生 发起签约邀请,填写单位及签约信息,经毕业生同意、学校(院 系)鉴证或审核通过后,完成签约,见图8。

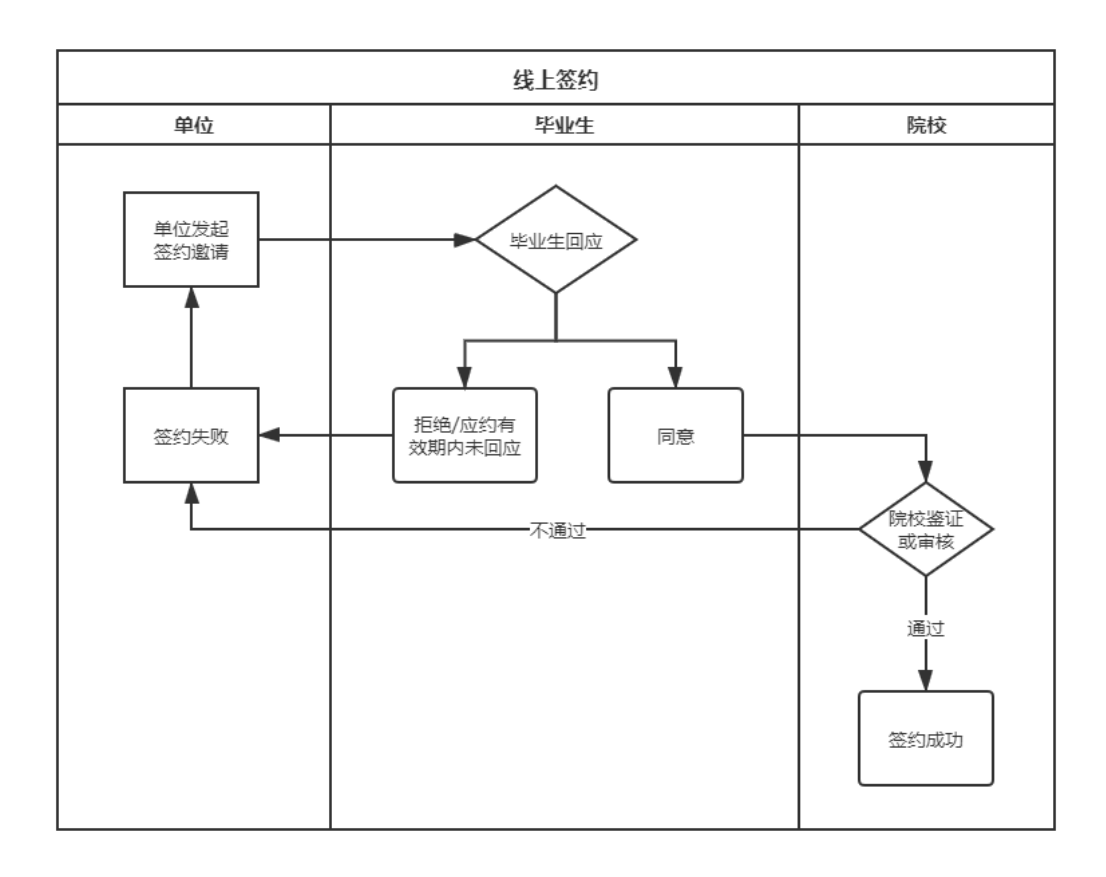

#### 图 8 线上签约流程图

学校(院系)用户选择签约发起方为单位的"学生已同意签 约,等待学校(院系)审核"的数据条目,点击"鉴证"或"审 核"查看协议信息、单位信息及学生信息,包括但不限于单位名 称是否准确、查询单位是否正常经营、单位是否为预警单位等, 见图 9。

| <b>h</b> 首页 | 在线签约管理 2021届 ~ |                                 |                    |         |         |        |       |                      |            |  |
|-------------|----------------|---------------------------------|--------------------|---------|---------|--------|-------|----------------------|------------|--|
| ≡ 账号管理      | _              |                                 |                    |         |         |        |       |                      |            |  |
| ◎ 签约设置      | 单位 ~           | 签约状态 ^ 所在院家                     | ま <b>、</b> (判) [5] | 次 ~ 专业名 | 称    姓名 | 身份     | 時間 协议 | 编号                   |            |  |
| # 学生管理 ^    | <b>直</b> 询 下載当 | 单位发起邀请 等待学生应约<br>学生已同意签约 等待学校(考 | ▲<br>学院) 审核        |         |         |        |       |                      |            |  |
| 学生名单管理      | 签约发起方 姓名       | 签约审核不通过                         | - H                | 学历层次    | 身份证号码   | 当前协议编号 | 签约单位  | 签约状态                 | 操作         |  |
| 在线签约管理      | 里位             | 签约审核通过<br>学生已拒绝签约 签约失败          | - 1                | 博士      |         | -      | 越综合企业 | 学生已同意签约<br>等待学校 (学院) | 市校         |  |
| 补登管理        |                | 签约邀请逾期未回应 签约失则                  | <sup>收</sup>       | 本科      |         |        | 越综合企业 | 审核 签约审核通过            | <u></u>    |  |
| 解约管理        | <b>単位</b>      | 其他院系                            | 官埋<br>城市轨道交通运营     | 本科      |         | -      | 越综合企业 | 学生已拒绝签约              | 2 <b>2</b> |  |
| 去向登记管理      | 里位             | 学生就业指导服务<br>中心1                 | 哲学类                | 博士      |         | -      | 越综合企业 | 学生已拒绝签约<br>签约失败      | 主告         |  |
| 0 预警单位管理    | 单位             | 计算机技术与应用<br>系                   | 纺织化学与染整工<br>程      | 本科      |         | -      | 测试新公司 | 学生已拒绝签约<br>签约失败      | 查看         |  |
| 山 数据统计      | 皇位             | 计算机技术与应用<br>系                   | 纺织化学与染整工<br>程      | 本科      |         | -      | 测试新公司 | 学生已拒绝签约<br>签约失败      | ±€         |  |

#### 图 9 线上签约管理

学校(院系)用户若鉴证或审核通过,则签约成功,点击该 毕业生条目的"查看"进入详情页,可"下载就业协议书"存档, 见图 10;若鉴证或审核不通过,则需要填写原因及具体问题,此 时签约失败,单位与毕业生需根据不通过原因重新进行签约流程, 见图 11。

| n 首页            | 在线签约管理 / 查看                 |                           |          |
|-----------------|-----------------------------|---------------------------|----------|
| ■ 账号管理          |                             |                           |          |
| • 签约设置          | 1 签约审核(学校)                  |                           |          |
| 学生管理     ^      | 协议信息                        |                           | 下载就业协议并  |
| 送牛么单管理          | 协议编号:                       | 职位类别: 工程技术人员              |          |
|                 | 签约类型: 线上签约                  | 岗位名称: aaa                 |          |
| 在线签约管理          | 签约状态: 签约审核通过                | 试用期:                      |          |
| ********        | 应约有效期: 2天                   | 试用起薪:                     |          |
|                 | 应约截止时间: 2020-11-15 00:00:00 | 转正起薪:                     |          |
| 解約管理            | 报到期限:                       | 违约金:                      |          |
| 土向巡门等理          | 报到地点: —                     | 邀约时间: 2020-11-12 10:10:20 |          |
| 2x1PJEXIC ENTER | 实际工作地点: —                   |                           |          |
| ● 预警单位管理        | 补充协议内容:                     |                           |          |
| al 数据统计         | 单位信息                        | 学生信息                      | 学校信息     |
|                 | 单位名称:                       | 姓名:                       | 院校名称:    |
|                 | 统一社会信用代码:                   | 考生号:                      | 联系人:     |
|                 | 单位行业: 信息传输、软件和信息技术服务业       | 性别: 男                     | 联系电话:    |
|                 | 单位性质: 医疗卫生单位                | 身份证号:                     | 通讯地址:    |
|                 | 通讯地址: 120115                | 民族: 汉族                    | 由100%编码: |
|                 | 详细地址: 详细地址                  | 政治面貌: 共青团员                |          |
|                 | 单位联系人: aaa                  | 出生日期: 19990203            |          |
|                 | 联系人电话:                      | 院校所在省份:北京市                |          |
|                 | 联系人手机:                      | 院校:                       |          |
|                 | 联系人邮箱:                      | 所在院系:其他院系                 |          |
|                 | 单位是否解决户档:不接收                | 学历:本科                     |          |
|                 | 档案装寄单位名称: —                 | 专业: (520304) 城市轨道交通运营管理   |          |
|                 | 档案转寄单位所在地:                  | 培养方式:非定向                  |          |
|                 | 档案转寄单位详细地址: —               | 学制: 3                     |          |
|                 | 档案转寄单位联系人: —                | 生源地:四川省宣宾市翠屏区             |          |
|                 | 档案转寄单位联系方式: _               | 学号: -                     |          |
|                 | 档案装客单位邮政编码: —               | 入学时间: 202007              |          |
|                 | 户口迁移所在地:                    | 毕业时间: 201609              |          |
|                 | 户口迁移详细地址:                   | 手机号:                      |          |
|                 |                             | 邮箱:                       |          |
|                 |                             | 是否可以签约:是                  |          |
|                 |                             |                           |          |

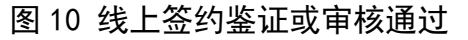

| h 首页     | 在线签约管理 / 审核              | 审核不通过             | ×       |
|----------|--------------------------|-------------------|---------|
| ≡ 账号管理   |                          |                   |         |
| 0 签约设置   | 1 签约审核(学校)               | * 東後小通过原因:<br>请选择 | ~       |
| ⇒ 学生管理 ^ | 单 依 和 西 立                | * 具体问题:           |         |
| 学生名单管理   | 协议信息                     |                   | 10      |
| 在线签约管理   | 协议编号:                    |                   | 员       |
| 补登管理     | 盔约实理:线上盔约 签约状态:学生已同意签约等待 |                   | 取消 确定   |
| 解约管理     | 应约有效期: 2天                |                   | 试用起薪: - |
| 去向登记管理   | 应约截止时间:2020-11-15 00:0   | 0:00              | 转正起薪:   |

图 11 线上签约鉴证或审核不通过

# 5.2 毕业生申请就业协议线下签约管理

毕业生申请就业协议线下签约基本流程:毕业生通过网上签 约平台在线填写并提交就业协议相关信息,经学校(院系)审核 通过后,生成就业协议书。毕业生或单位下载就业协议书,经单 位盖章后,由毕业生或单位回传网上签约平台,经学校(院系) 鉴证或审核通过后,完成签约。学校(院系)需进行两次审核(鉴 证),见图12。

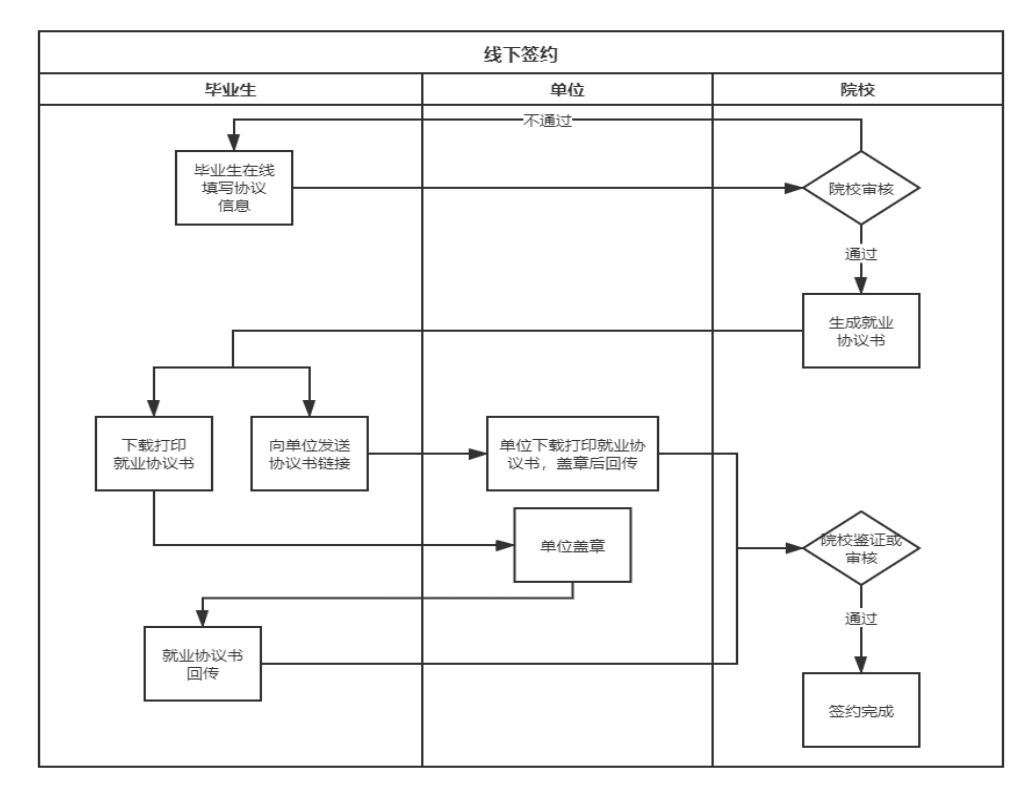

图 12 线下签约流程图

①就业协议审核:学校(院系)用户选择签约发起方为学生的"就业协议审核中"需要审核就业协议的数据条目,点击"审核"查看协议信息、单位信息及学生信息,见图 13。

| n 首页     | 右      | 线签约管理   | 里 2021届         | ~                 |                  |       |        |       |                       |            |
|----------|--------|---------|-----------------|-------------------|------------------|-------|--------|-------|-----------------------|------------|
| ≡ 账号管理   |        |         |                 |                   |                  |       |        |       |                       |            |
| • 签约设置   |        | 学生      | ~ 🖾             | 的状态 ^             | 所在院系             | ➤ 学历层 | 次 ~ 1  | 与业名称  | 姓名                    |            |
| ☞ 学生管理   | ^      | 签约发起    | 方 姓名<br>刻       | 汕协议审核中<br>汕协议审核不通 | 励工               | 专业    |        |       | 学历层次                  |            |
| 学生名单管理   |        |         | 荥               | 汕山协议审核通过          | t                |       |        |       |                       |            |
| 在线签约管理   |        |         | ***             | 約审核中<br>約审核不通过    |                  |       |        |       |                       |            |
| 补登管理     |        |         | ~               | 约审核通过             |                  |       |        |       |                       |            |
| 解约管理     |        |         |                 |                   |                  |       |        |       |                       |            |
| ₩ 首页     | 在线签约管理 | 2021届 、 | •               |                   |                  |       |        |       |                       |            |
| ₩ 账号管理   |        |         |                 |                   |                  |       |        |       |                       |            |
| o 签约设置   | 签约发起方  | ▼ 签约状   | 态 🖌             | 孫 > 学历层           | 款 <b>&gt;</b> 封始 | 称姓名   | 身份证    | 時間    | 编号                    |            |
| 等 学生管理 ^ | 宣询     | 下载当前查询数 | 据               |                   |                  |       |        |       |                       |            |
| 学生名单管理   | 签约发起方  | 姓名      | 所在院系            | 专业                | 学历层次             | 身份证号码 | 当前协议编号 | 签约单位  | 签约状态                  | 操作         |
| 在线签约管理   | 学生     |         | 学生就业指导服务<br>中心1 | 哲学类               | 博士               |       | -      | aa    | 就业协议审核中               | 审核         |
| 补登管理     | 単位     |         | 李王就业指导服务<br>中心1 | 哲学类               | 博士               |       | 61000  | 越综合企业 | 签约申核/小通过<br>(学校审核不通过) | <u>2</u> 2 |
| 解约管理     | 单位     |         | 其他院系            | 城市轨道交通运营<br>管理    | 本科               |       | 2      | 越综合企业 | 签约审核通过                | 童香         |
| 去向登记管理   | 单位     | 1       | 其他院系            | 城市轨道交通运营<br>管理    | 本科               |       | -      | 越综合企业 | 学生已拒绝签约<br>签约失败       |            |
| ● 预警单位管理 | 单位     |         | 学生就业指导服务<br>中心1 | 哲学类               | 博士               |       | -      | 越综合企业 | 学生已拒绝签约<br>签约失败       | 主管         |
| 山 数据统计   | 学生     |         | 计算机技术与应用<br>系   | 纺织化学与染整工<br>程     | 本科               |       |        | b.    | 签约审核不通过<br>(学校审核不通过)  |            |

图 13 就业协议审核状态

学校(院系)用户若审核通过,则生成电子就业协议书,毕 业生可下载打印,联系单位盖章;若退回修改,则毕业生需修改 协议信息后重新提交审核;若审核不通过,则申请直接作废,毕 业生需重新填写协议信息进行提交。见图 14。

| ▲ 自贝       | 在线签约管理 / 审核               |                     |                  |
|------------|---------------------------|---------------------|------------------|
| ≡ 账号管理     | 1. 14.20年初、学校1            | () 体质能称(学校)         |                  |
| ◎ 签约设置     |                           | 2 323 344490(3*120) |                  |
| 第 学生管理 ^   | ● 审核通过   退回修改 ●   审核不通过   |                     |                  |
| 学生名单管理     | 协议信息                      |                     |                  |
| 在线签约管理     | 协议编号: —                   | 职位                  | 类别: 科学研究人员       |
| 11 7044477 | 签约类型:线下签约                 | 岗位                  | 名称: aaa          |
| 补管理        | 签约状态: 就业协议审核中             | 试用                  | 期:               |
| 解约管理       | 报到期限: —                   | 试用                  | 捷 <b>己</b> 齋卡: — |
|            | 报到地点: -                   | 转正                  | 起薪:              |
| 去向登记管理     | 实际工作地点: —                 | 违约                  | 金:               |
| ◎ 预警单位管理   | 邀约时间: 2020-11-12 14:52:17 |                     |                  |
| Ju 数据统计    | 补充协议内容: —                 |                     |                  |
|            | 单位信息                      | 学生信息                | 学校信息             |

图 14 审核就业协议

②签约鉴证或审核:学校(院系)用户选择签约发起方为学生的"签约审核中"需要签约鉴证或审核的数据条目,点击"鉴证"或"审核",查看已上传的加盖单位公章的协议书图片。

学校(院系)用户若审核通过,则签约成功;若退回修改或 审核不通过,则毕业生需修改或重新上传协议书图片再次提交审 核。见图 15。

★ 首页 在线签约管理 / 审核 ■ 账号管理 2 签约审核(学校) ✓ 协议审核(学校) o 签约设置 审核通过 退回修改 ♀ 审核不通过 》学生管理 协议信息 下载动时的议书 学生名单管理 在线签约管理 协议编号: 职位类别:科学研究人员 岗位名称: aaa 签约类型: 线下签约 补登管理 签约状态: 签约审 试用期: 据到道服息,一 解约管理 试用起薪 报到地点: -转正起薪:-**去向登记管理** 实际工作地点: -违约金: -邀约时间: 2020-11-12 14:52:17 预整单位管理 补充协议内容: -山 数据统计 已上传的证明资料 On On 查看

#### 图 15 鉴证或审核签约

**需注意:**若毕业生还需要学校在就业协议书上盖章用于存档, 学校用户应核对确保毕业生需学校盖章的协议书与上传至网上 签约平台的就业协议书一致。

### 6 学生管理:已签就业协议登记信息管理

学校(院系)用户在网上签约平台"补登管理"中,可对已 经与就业单位签订纸质就业协议书的毕业生补充登记的就业信 息进行审核。

补登管理分为"签约审核中"、"签约审核不通过"、"签约审核通过"3种状态,学校(院系)用户选择"签约审核中"的数

据条目,点击"审核"查看协议信息、单位信息、学生信息以及 已上传的纸质就业协议书图片。

学校(院系)用户若审核通过,则完成就业协议信息补充登记;若退回修改,则毕业生需修改信息后重新提交;若审核不通过,则登记信息直接作废,毕业生需重新填写协议书内容,上传纸质协议书图片进行提交。见图16。

| n 首页     | 补登管理 / 审核                 |          |              |      |
|----------|---------------------------|----------|--------------|------|
| ☰ 账号管理   | ▲ 签约审核(学校)                |          |              |      |
| ○ 签约设置   |                           |          |              |      |
| ♥ 学生管理 ^ | 甲核曲过                      |          |              |      |
| 学生名单管理   | 协议信息                      |          |              |      |
| 在线签约管理   | 协议编号: —                   |          | 职位类别: 科学研究人员 |      |
|          | 签约类型: 补登                  |          | 岗位名称: aaa    |      |
| 补登管理     | 签约状态: 签约审核中               |          | 试用期:         |      |
| 解约管理     | 报到期限:                     |          | 试用起薪:        |      |
|          | 报到地点:                     |          | 转正起薪:        |      |
| 去向登记管理   | 实际工作地点:                   |          | 违约金:         |      |
| ◎ 预警单位管理 | 邀约时间: 2020-11-12 15:58:12 |          |              |      |
|          | 补充协议内容: —                 |          |              |      |
| ↓ 数据统计   | 已上传的证明资料                  |          |              |      |
|          | On<br><sub>重着</sub>       |          |              |      |
|          | 单位信息                      | 学生信息     |              | 学校信息 |
|          |                           | <u> </u> |              |      |

图 16 补登管理

#### 7 学生管理: 解约管理

学校(院系)用户在网上签约平台"解约管理"中,对单位 /毕业生发起的线上解约、毕业生发起的线下解约(包括补登就业 信息审核通过后解约)进行鉴证或审核,可选择签约状态为"已 同意解约等待学校(学院)审核"(毕业生和单位双方均同意的 线上解约)、"解约中"(毕业生回传协议书或补登就业信息审核 通过后申请解约)的数据条目,点击"审核"查看解约申请,见 图 17。

| n 首页                                       | 解约管理 2021届   | ~               |                |        |               |             |               |                   |            |  |
|--------------------------------------------|--------------|-----------------|----------------|--------|---------------|-------------|---------------|-------------------|------------|--|
| ■ 账号管理                                     |              |                 |                |        |               |             |               |                   |            |  |
| ✿ 签约设置                                     | 签约状态 ^       | 所在院系 🗸          | 学历层次           | ▼●●●●● | 姓名            | 身份证         | 身份证号码 协议编号 查询 |                   |            |  |
| (1) 学生管理 ^                                 | 解约中          | + # /           | Î              | 专业     |               | 学历层次        |               | 身份证号码             | 身份证号码      |  |
| 学生名单管理                                     | 单位发起解约 等待    | 学生应约            |                | 城市轨道交流 | 通运营管理         | 本科          |               |                   |            |  |
| 在线签约管理                                     | 已同意解约 等待的    | 4校 (学院) 审核      | 服务中心1          | 哲学类    |               | 博士          |               |                   | -          |  |
| 补登管理                                       | 解約小通过        |                 | •              | 城市轨道交过 | 通运营管理         | 本科          |               |                   |            |  |
| 解约管理                                       | 解约 🧲         | 学生就业指           | 得服务中心1         | 哲学类    |               | 博士          |               |                   |            |  |
| n 首页                                       |              |                 |                |        |               |             |               |                   |            |  |
|                                            | 解約管理 2021届 ~ |                 |                |        |               |             |               |                   |            |  |
| 三 林与百姓                                     |              |                 |                |        | 4.~           |             |               |                   |            |  |
| ◎ 签约设置                                     | ATT          | 1元系 🎽 子         | 刀层伏 * 5.       | 业各称    |               |             | 初以调亏          | 三川                |            |  |
| ♥ 学生管理 ^                                   | 类型 姓名        | 所在院系            | 专业             | 学历层次   | 身份证号码         | 当前协议编号 签约单位 |               | 签约状态              | 操作         |  |
| 学生名单管理                                     | 解約           | 学生就业指导服<br>务中心1 | 哲学类            | 博士     |               | aa          |               | 解约中               | 审核         |  |
| 在线签约管理                                     | 新売           | 学生就业指导版<br>务中心1 | 哲学类            | 博士     | ŧt <b>e e</b> |             | 越综合企业         |                   |            |  |
| 补登管理                                       | 解約           | 其他院系            | 城市轨道交通运<br>营管理 | 本科     | et and t      |             | 越综合企业         |                   | 审核         |  |
| 解约管理                                       | 解約           | 学生就业指导服<br>务中心1 | 哲学类            | 博士     |               |             | aaa           | 解约通过 (学校审<br>核通过) | 主告         |  |
| 去向登记管理                                     | 解約           | 计算机技术与应<br>用系   | 纺织化学与染整<br>工程  | 本科     |               |             |               | 解约通过 (学校审<br>核通过) | 2 <b>5</b> |  |
| <ul> <li>预警单位管理</li> <li># 数据版计</li> </ul> |              | 其他院系            | 城市轨道交通运<br>营管理 | 本科     |               |             | 越综合企业         | 解约通过 (学校审<br>核通过) | 2 <b>5</b> |  |
| all 503/63/071                             | #約           | 学生就业指导服<br>务中心1 | 哲学类            | 博士     |               |             | aaa           | 解约通过 (学校审<br>核通过) | 主管         |  |
|                                            | 解約 (二)       | 计算机技术与应<br>用系   | 纺织化学与染整<br>工程  | 本科     |               |             | Ŭ<br>l        | 解约通过 (学校审<br>核通过) | 主音         |  |
|                                            | 解約           | 计算机技术与应<br>用系   | 纺织化学与染整<br>工程  | 本科     |               |             |               | 解约通过 (学校审<br>核通过) | 主旨         |  |
|                                            | <b>解約</b>    | 计算机技术与应<br>用系   | 纺织化学与染整<br>工程  | 本科     |               |             | 1111          | 解约通过 (学校审<br>核通过) |            |  |
|                                            |              |                 |                |        | ŧ             | t11条 < 1    |               | 0 条/页 >   跳至      | 1页         |  |

#### 全国高校毕业生网上签约与毕业去向登记平台操作指南(学校、院系)

#### 图 17 解约管理

解约成功后,该毕业生在就业管理系统中的毕业去向变为 "待就业"。

# 7.1 毕业生与单位线上解约管理

线上解约基本流程:在网上签约平台完成线上签约的单位或 毕业生向对方发起解约申请,经毕业生或单位同意、学校(院系) 鉴证或审核通过后,完成解约。见图18。

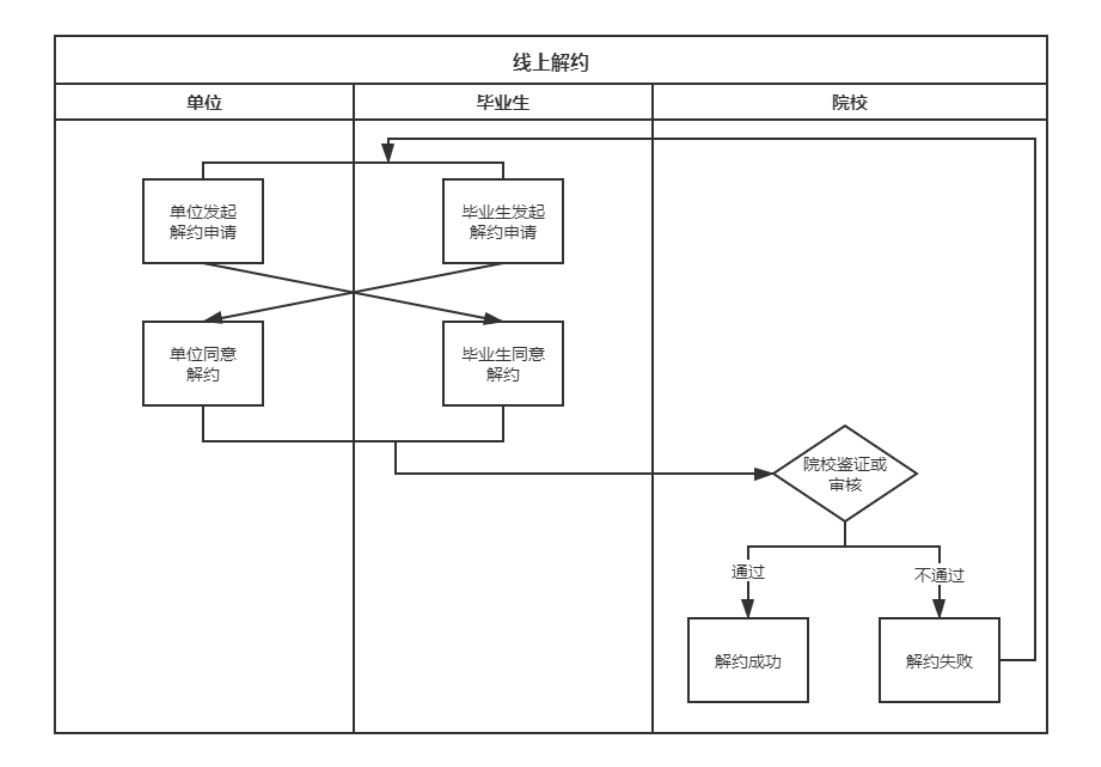

#### 图 18 线上解约流程图

该部分数据条目的签约状态为"已同意解约等待学校(学院) 审核"。学校(院系)用户若鉴证或审核通过,则解约成功,毕业 生可与其他单位进行网上签约或填报其他毕业去向;若鉴证或审 核不通过,则解约失败,签约仍有效,需重新申请解约。

**特别注意:**如果遇到毕业生与单位协商一致解约,但单位长时间未回应毕业生发起的解约申请,影响了毕业生利益的情况, 在签约状态为"学生发起解约等待单位应约"中,学校用户点击 "查看"可见"强制解约"按钮,能够帮助毕业生解约,见图 19。 特别提醒该功能请谨慎使用,使用前应与单位协商一致并注意留 存相关材料以防出现纠纷。

13

| ▶ 首页       | 解約管理 / 查看                   |      |                          |
|------------|-----------------------------|------|--------------------------|
| ■ 账号管理     |                             |      |                          |
| O 签约设置     | 1 殿约甲树(学校)                  |      |                          |
| ● 学生管理 ^   |                             |      |                          |
| 学生名单管理     | 解约申请                        |      |                          |
| 在线签约管理     | 协议编号:                       |      |                          |
| 2.LTRAMPTE | 解约方: 学生                     |      |                          |
| NIEBRE     | 解约申请人::                     |      |                          |
| 解約管理       | 解约说明:                       |      |                          |
| 去向登记管理     | 解约申请时间: 2020-11-12 17:15:04 |      |                          |
| 0 预警单位管理   | 协议信息                        |      | 下载就业协议书                  |
| 山 数据统计     | 协议编号:::                     |      | 职位类别: 工程技术人员             |
|            | 签约类型:线上签约                   |      | 岗位名称: aaa                |
|            | 签约状态:学生发起解约等待单位应约           |      | 试用期:                     |
|            | 应约有效期:2天                    |      | 试用起薪:                    |
|            | 应约截止时间: 2020-11-15 00:00:00 |      | 转正起薪:                    |
|            | 报到期限:                       |      | 违约金:                     |
|            | 报到地点:                       |      | 邀约时间:2020-11-12 17:13:32 |
|            | 实际工作地点:                     |      |                          |
|            | 补充协议内容:                     |      |                          |
|            | 单位信息                        | 学生信息 | 学校信息                     |

图 19 强制解约

# 7.2 毕业生发起的线下解约管理

毕业生发起的线下解约基本流程:申请就业协议线下签约成 功或补登就业信息审核通过申请解约的毕业生,通过网上签约平 台向学校(院系)发起解约申请,上传解约函等材料,经学校(院 系)与单位核实无误并通过鉴证或审核,完成解约,见图 20。

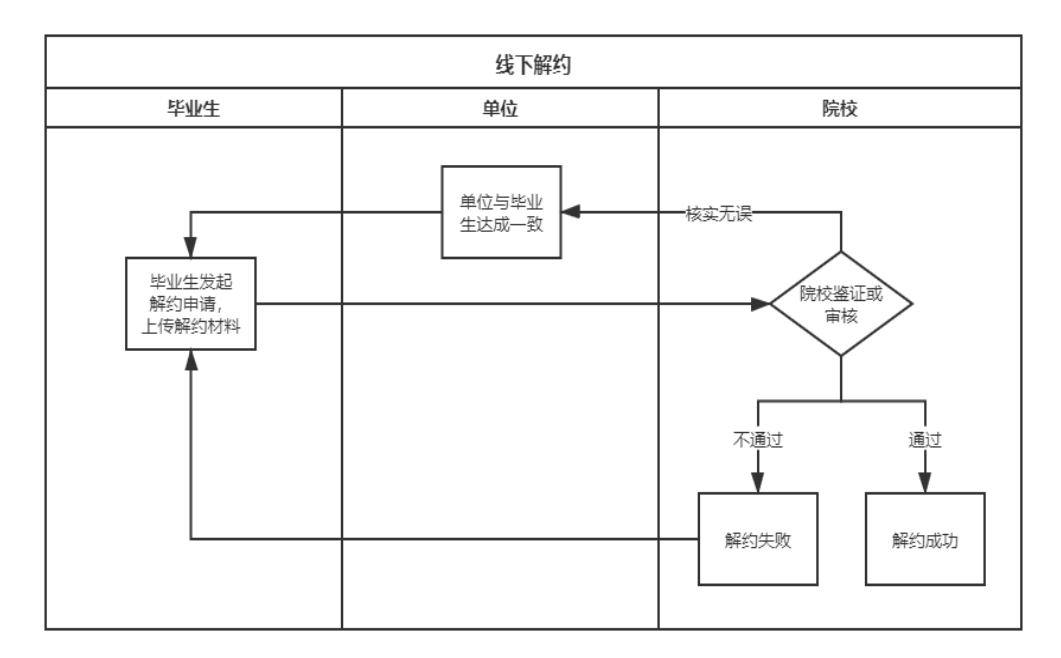

图 20 线下解约流程图

该部分数据条目的签约状态为"解约中"。学校(院系)用户 若鉴证或审核通过,则解约成功,毕业生可与其他单位进行网上 签约或填报其他毕业去向;若退回修改,则毕业生需修改信息后 重新提交;若审核不通过,则解约失败,签约仍有效,毕业生需 重新发起解约申请。

**特别注意:**遇到单位注销等无法提供材料,影响了毕业生利益的情况,学校(院系)在核实情况后可以审核通过,解约原因选择"学生单方面解约"。特别提醒该功能请谨慎使用,使用前应与单位协商一致并留存相关材料以防出现纠纷,见图 21。

| ₩ 首页     | 解約管理/ 审核             | 审核通过 ×                                  |
|----------|----------------------|-----------------------------------------|
| ■ 账号管理   |                      |                                         |
| -        | 1 解约审核(学校)           | * 解约原因:                                 |
| 0 圣约成宣   |                      | 双方同意解约 ^                                |
| ◎ 学生管理 ^ | misdeal2 Assembled   | 学生单方面漏约                                 |
| 学生名单管理   | 解約申请                 | 双方同意解约                                  |
| 在线签约管理   | 协议编号:                | 解の語                                     |
| 11 20100 | 解约方: 学生              | On                                      |
| 利益管理     | 解约申请人:               |                                         |
| 解約管理     | 解约原因:找到了更好的工作        | 2 二 二 二 二 二 二 二 二 二 二 二 二 二 二 二 二 二 二 二 |
| +        | 解约说明:—               |                                         |
|          | 解约申请时间: 2020-11-12   | 16:43:36                                |
| ● 预警单位管理 | 24.50/四户             |                                         |
|          | 2011年1月1日            |                                         |
|          | 协议编号:                | 职位类别:公务员                                |
|          | 签约类型:线下签约            | 岗位名称: aaa                               |
|          | 签约状态: 解约中            | <b>誠用期:</b>                             |
|          | 报到期限: -              | <b>滅用起薪</b> :                           |
|          | 报到地点:—               | 转正起新:                                   |
|          | 实际工作地点:              | · · · · · · · · · · · · · · · · · · ·   |
|          | 邀约时间:2020-11-12 16:4 | 228                                     |
|          |                      |                                         |

图 21 线下解约鉴证或审核通过

## 8 学生管理: 其他毕业去向信息登记管理

学校(院系)用户在网上签约平台"去向登记管理"中,对 无需签订就业协议的其他各种就业形式,以及未就业毕业生登记 信息进行审核。其他去向包括签劳动合同形式就业、其他录用形 式就业(聘用证明、公招接收函、士官、医学规培、国际组织、 出国出境工作)、科研助理、应征义务兵、国家基层项目、地方基 层项目、自主创业、自由职业、升学(专升本、第二学位、研究生)、出国出境(深造)、待就业、不就业拟升学、其他暂不就业。

去向登记管理分为"去向登记审核中"、"去向登记审核不通 过"、"去向登记审核通过"、"已作废"4种状态。学校(院系) 用户选择"去向登记审核中"的数据条目,点击"审核"查看去 向信息及证明材料。

学校(院系)用户若审核通过,则完成其他毕业去向信息登记;若退回修改,则毕业生需修改信息后重新提交;若审核不通过,则登记去向直接作废,毕业生需重新选择去向类型,填写相关信息并上传证明材料进行提交。若修改去向,则需先与毕业生沟通确认一致,再对该毕业生去向信息进行修改,修改记录将通知毕业生。见图 22。

| ★ 首页     |                                                                                                    |                           |
|----------|----------------------------------------------------------------------------------------------------|---------------------------|
|          | 去问登记官理 / 申核                                                                                                    |                           |
| ≡ 账号管理   |                                                                                                    |                           |
| ◎ 签约设置   | 1 其他去向审核(学校)                                                                                                    |                           |
|          | ■核通过 退回修改 ● ■核不通过 修改去向                                                                                                    |                           |
| ● 学生管理 ^ |                                                                                                    |                           |
| 学生名单管理   | 审核操作通过记录                                                                                                    |                           |
| 在线签约管理   | 无                                                                                                    |                           |
|          |                                                                                                    |                           |
| 补登管理     | 去向信息                                                                                                    |                           |
| 解约管理     |                                                                                                    | An I. And                 |
|          | 去问: 鉴别型的汉形式剧型                                                                                                    | 单位名称: 32211111111         |
| 去向登记管理   | 去向状态: 去向登记审核中                                                                                                    | 单位行业:军队                   |
|          | 单位性质: 部队                                                                                                    | 职位类别: 军人                  |
| ◎ 预警单位管理 | 单位所在地:                                                                                                    | 申请时间: 2020-11-11 14:11:09 |
| Lu 数据统计  | 预计薪酬: 222                                                                                                    |                           |
|          | 已上传的证明资料                                                                                                    |                           |
|          | interim interim interi |                           |
|          | 学生信息                                                                                                    |                           |

图 22 去向登记管理

**需注意:**若毕业生去向登记信息已审核通过后又发起签约, 则原去向信息自动变为"已作废"状态。

## 9 预警单位管理

学校用户可在网上签约平台"预警单位管理"中将违规单位、 虚假单位,涉及就业歧视、虚假宣传的单位标记为预警单位。(院 系用户无该功能)

预警单位会在毕业生填写或查看单位信息、学校(院系)用 户鉴证或审核单位信息时显示。若同一单位被全国5所及以上学 校标记,则该预警单位将实现全国共享,见图23。

| ┢ 首页     | ħ | 顾警单位管理   |          |                     |        |                    |         |                         |       |
|----------|---|----------|----------|---------------------|--------|--------------------|---------|-------------------------|-------|
| ≡ 账号管理   |   |          |          |                     |        |                    |         |                         | 25/10 |
| o 签约设置   |   | 本校添加 全   | 国共享      |                     |        |                    |         |                         |       |
| ♥ 学生管理 ^ |   | 预警线型 >   | 单位名称     | 95-                 | 社会信用代码 | 查询                 |         |                         |       |
| 学生名单管理   |   | 单位名称     | 统一社会信用代码 | 单位行业                | 单位性质   | 预警类型               | 操作人     | 操作时间                    | 操作    |
| 在线签约管理   |   | 1111     | 222222   | 农、林、牧、渔业            | 机关     | 违规单位,虚假单<br>位,就业歧视 |         |                         | 修改 删除 |
| 补受管理     |   | 3        |          | 信息传输、软件和信<br>息技术服务业 | 其他企业   | 违规单位,虚假单<br>位,就业歧视 |         | 2020-10-21 11:14:1<br>6 | 修改 删除 |
| 解约管理     |   |          |          | 租赁和商务服务业            | 其他企业   | 违规单位,虚假单<br>位,就业歧视 |         | 2020-10-15 17:24:1<br>7 | 修改 删除 |
| 去向登记管理   |   | <u>E</u> |          |                     |        |                    |         |                         |       |
| 0 预警单位管理 |   |          |          |                     |        |                    | 共3箓 < 1 | > 10 条/页 >              | 911 页 |
| 山教理统计    |   |          |          |                     |        |                    |         |                         |       |

#### 图 23 预警单位管理

#### 10 数据统计

学校(院系)用户可在网上签约平台"数据统计"中,查看 网上签约及毕业去向登记的统计数据,见图 24。

| ▶ 首页     | 数据统计        | it.           |     |          |             |             |          |             |     |       |        |                 |                 |                   |                |                |
|----------|-------------|---------------|-----|----------|-------------|-------------|----------|-------------|-----|-------|--------|-----------------|-----------------|-------------------|----------------|----------------|
| 言 账号管理   |             |               |     |          |             |             |          |             |     |       |        |                 |                 |                   |                |                |
| o 签约设置   | <u> </u>    |               |     |          |             |             |          |             |     |       |        |                 |                 |                   |                |                |
| ♥ 学生管理 ^ |             |               |     |          |             |             |          |             |     |       |        |                 |                 |                   |                |                |
| 学生名单管理   |             | 总数            | 已签  | 签约<br>待审 | 签约<br>不通    | 已解          | 解約<br>待审 | 解約<br>不通    | 1 补 | 补登待   | 本語フ    | h<br>€ :<br>F : | 学生已拒绝<br>签约 签约失 | 签约邀请逾期<br>未回应 签约失 | 单位拒绝解<br>约 解约失 | 学生拒绝解<br>约 解约失 |
| 在线签约管理   |             |               | 8.0 | 核        | 17          | 89          | 楔        | 19          |     | 甲核    | ı<br>i | 重 り<br>立        | OK.             | yox               | yox            | yox.           |
| 补登管理     | 度<br>计      | 21<br>F       | 0   | 0        | 3           | 10          | 2        | 0           | 0   | 0     | 1      |                 | 5               | 0                 | 0              | 0              |
| 解约管理     | 按院          | 孫统计:          |     |          |             |             |          |             |     |       |        |                 |                 |                   |                |                |
| 去向登记管理   |             |               | ġ.  | З        | 签<br>约      | 签<br>约      | 5        | 解<br>约      | 解约  | 补     | 补<br>登 | 补<br>登          | 学生已拒绝           | 签约邀请逾期            | 单位拒绝           | 学生拒绝           |
| 0 预警单位管理 | ß           | 惡             | 数   | 签约       | 待<br>审<br>核 | 不<br>通<br>过 | 解约       | 待<br>审<br>核 | 不通过 | <br>登 | 待审核    | 不通过             | 签约 签约<br>失败     | 未回应 签约失<br>败      | 解约 解约<br>失败    | 解约 解约<br>失败    |
| ll 数据统计  | 년<br>년      | 算机技术<br>  应用系 | 9   | 0        | 0           | 1           | 5        | 0           | 0   | 0     | 0      | 0               | 3               | 0                 | 0              | 0              |
|          | ļ           | 他院系           | 4   | 0        | 0           | 0           | 2        | 1           | 0   | 0     | 0      | 0               | 1               | 0                 | 0              | 0              |
|          | 学<br>男<br>1 | 4生就业指<br>服务中心 | 8   | 0        | 0           | 2           | 3        | 1           | 0   | 0     | 0      | 1               | 1               | 0                 | 0              | 0              |

图 24 数据统计